## Go to the SWU Career Link Login Page

Thank you for connecting with Career Services at Southern Wesleyan University!

We are very excited to announce that we have recently begun using a new platform (Purple Briefcase) as our main means of sharing job and internship opportunities with our students and alumni, and we are pleased to invite you to join as well!

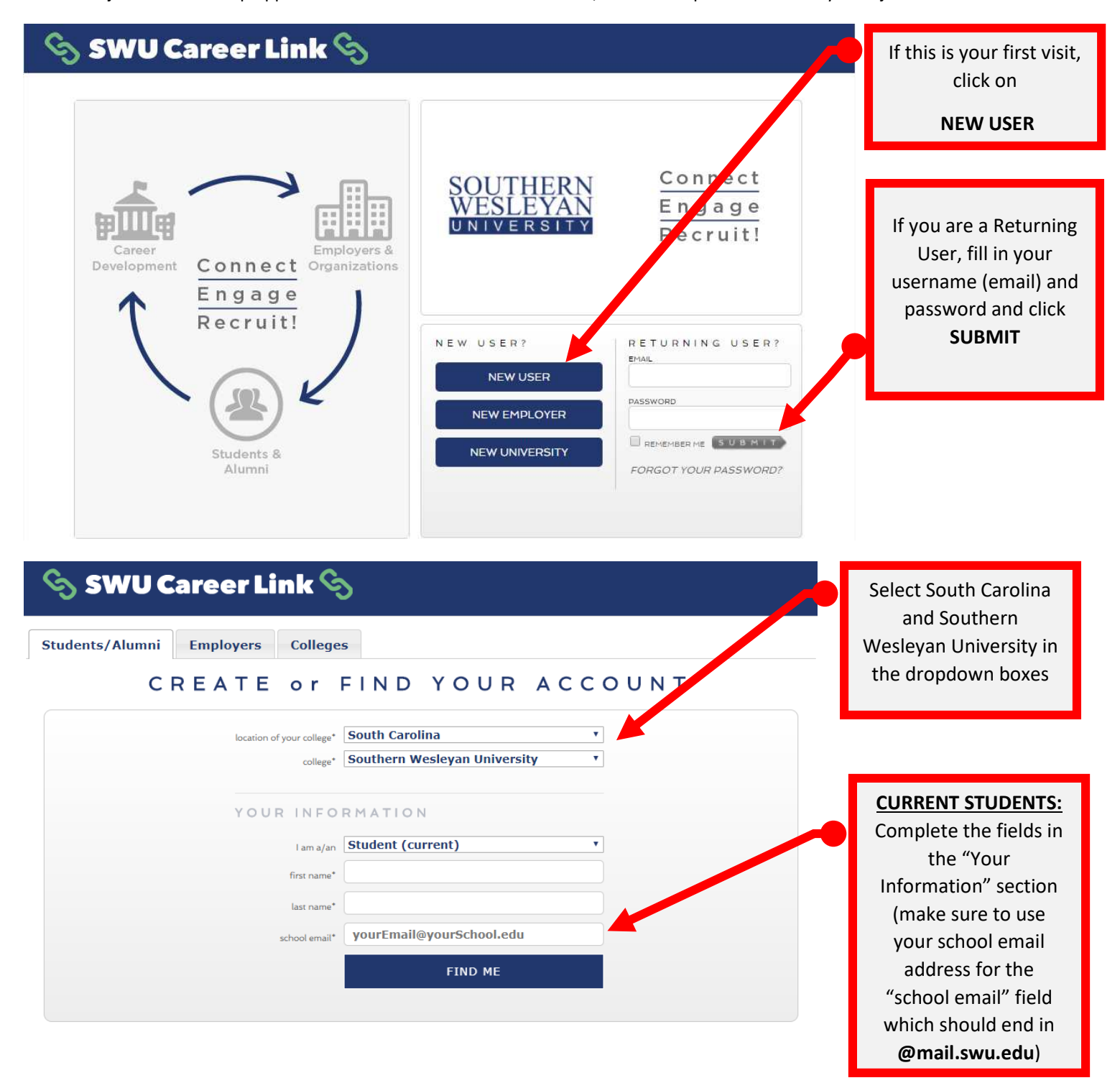

| ିର SWU Career Link ରି              |                                                                                                    |                                          |
|------------------------------------|----------------------------------------------------------------------------------------------------|------------------------------------------|
| Students/Alumni Employers Colleges |                                                                                                    |                                          |
| CREATE or F                        | IND YOUR ACCOUNT                                                                                                    |                                          |
| location of your college*          | South Carolina 🔹                                                                                                    |                                          |
| college*                           | Southern Wesleyan University                                                                                                    |                                          |
| YOUR INFORM                        | ATION                                                                                                    |                                          |
| l am a/an                          | Alumni                                                                                                    |                                          |
| first name*                        | Ellen                                                                                                    |                                          |
| last name*                         | Pate                                                                                                    |                                          |
| school email*                      | ellen.pate@gmail.com                                                                                                    | ATTENTION ALUMNI:                        |
|                                    | TRY TO FIND ME AGAIN                                                                                                    | If you are an Alumnus                    |
|                                    | Our records show that we cannot find an account                                                                                                    | and no longer have an                    |
|                                    | associated with the entered email address. Please try again.                                                                                                  | active @mail.swu.edu                     |
|                                    | - OR -                                                                                                    | put down your current                    |
|                                    | CREATE PENDING ACCOUNT                                                                                                    | address and select to<br>"Create Pending |
| create a New PENDING account       | New accounts will be in a pending<br>status until an admin from your<br>University or College reviews this<br>account and grants you access to<br>the system. | Account" with your updated information   |
|                                    |                                                                                                    |                                          |

| SWU Career Link                                                                                                    | 8                                                                                                    |                                                 |
|----------------------------------------------------------------------------------------------------|----------------------------------------------------------------------------------------------------|-------------------------------------------------|
| Students/Alumni Employers College                                                                                                    | s                                                                                                    |                                                 |
| CREATE or                                                                                                    | FIND YOUR ACCOUNT                                                                                                    |                                                 |
| location of your college*                                                                                                    | South Carolina T<br>Southern Wesleyan University                                                                                                    |                                                 |
| YOUR INFO                                                                                                    | RMATION                                                                                                    | ATTENTION ALUMNI:                               |
| l am a/an                                                                                                    | Alumni v                                                                                                    | You will create a                               |
| first name*                                                                                                    | Ellen                                                                                                    | "pending" account to                            |
| last name*                                                                                                    | Pate                                                                                                    | be approved by the                              |
| school email*                                                                                                    | ellen.pate@gmail.com                                                                                                    | Career Services office                          |
| verify school email*                                                                                                    | verify your email                                                                                                    | by entering in your                             |
| etudant ID*                                                                                                    | please enter your student ID                                                                                                    | and creating a                                  |
| student D                                                                                                    | at least 8 characters                                                                                                    | password. Click                                 |
| password                                                                                                    | at least 8 characters                                                                                                    | Submit.                                         |
| verity password*                                                                                                    | 2017 1                                                                                                    |                                                 |
| i graduated in<br>Mv major was                                                                                                    | select major                                                                                                    |                                                 |
| I have read and accept the terms outlined in the     Are you a re                                                                                                    | bbot? Endres                                                                                                    | ivacy & Terms                                   |
|                                                                                                    | S U                                                                                                    | ATTENTION ALUMNI:                               |
| ି SWU Care                                                                                                    | er Link 🗞                                                                                                    | You will see this dialog                        |
| WE CA<br>RIGHT N                                                                                                    | N'T GIVE YOU ACCESS TO YOUR ACCOUNT<br>OW BECAUSE YOUR ACCOUNT IS NOT ACTIVE                                                                                                    | box and will not be<br>able to login until your |
| There are a r                                                                                                    | number of different reasons why this might have happened, but don't worry,<br>we have a solution for every scenario!                                                                                                    | pending account is<br>accepted. You'll          |
| PENDING ACCOU                                                                                                    | UNT DE-ACTIVATED ACCOUNT ERROR                                                                                                    | receive an email as                             |
| •••                                                                                                    |                                                                                                    | activation request has been reviewed.           |
| If you landed on this page imm<br>after creating your user accou-<br>first time, this is because your<br>pending status. All this means<br>account needs to be approved<br>administrator from your schoo<br>you'll be able to access the op<br>that have been shared with yo<br>An Admin was notified of you<br>creation, and you'll receive an<br>soon as your account activatio<br>has been reviewed. | nediately if you had a working user account, but for the access rour account addition to the able to access your account, landing you on this rob lebror access rour account, landing you on this rob lebror access rour account and the able to access your account and the able to access your account and the able to access your account and the able to access your account and the able to access your account and the able to access your account and the able to access your account and the able to access in the access your account and the able to access in the access your account and the able to access in the access your account and the able to access in the access your account and the access in the access in the acc | ne, but<br>nd are<br>age, an<br>y about.        |

| ର୍ଚ୍ଚ SWU Career Link ର୍ବ୍ଦ                                                          | )                                                                                                    |                                                                                                    |
|--------------------------------------------------------------------------------------|----------------------------------------------------------------------------------------------------|----------------------------------------------------------------------------------------------------|
| Students/Alumni Employers Colleges                                                   |                                                                                                    |                                                                                                    |
| CREATE or F                                                                          | IND YOUR ACCOUNT                                                                                                    | <u>Current Students or</u><br><u>Active Alumni:</u>                                                                                                    |
| location of your college*<br>college*<br>YOUR INFORM<br>I am a/an<br>first name*     | South Carolina    Southern Wesleyan University  MATION  Student (current)                                                                                                    | If you are already<br>uploaded in the<br>system you should see<br>the dialog box that<br>says <b>"We found a</b><br>record that matches<br>your search". |
| last name                                                                            | Mana Manail.swu.edu                                                                                                    |                                                                                                    |
| school email*<br>student ID*                                                         | We found a record that matches your search!<br>Please verify that this is you by entering your ID<br>Confirm this is you via ID                                                                                                    | To confirm who you<br>are please enter in<br>your student ID and<br>click <b>"Submit ID"</b>                                                             |
| YOUR INFOR<br>I am a/an<br>first name*<br>last name*<br>school email*<br>student ID* | Student (current)  Student (current) Student (current) Student (cu |                                                                                                    |
|                                                                                      | It is you!<br>Please finish filling out the form for immediate access<br>to your account.                                                                                                    | Once you are<br>confirmed in the<br>system you can finish                                                                                                |
| password*                                                                            | at least 8 characters                                                                                                    | filling out a password                                                                                                    |
| verify password*                                                                     | at least 8 characters                                                                                                    | and click "Submit" to                                                                                                    |
| l graduate in                                                                        | 2016 •<br>Media Communication                                                                                                    | register                                                                                                    |
| I have read and accept the terms outlined in the t                                   | terms of service and privacy policy                                                                                                    | ns                                                                                                    |

| U Purp     | le Briefcase - Reque 🗙 🔪 🔤       |                       |                                                                |                                                                                      |                                                                                                    |
|------------|----------------------------------|-----------------------|----------------------------------------------------------------|--------------------------------------------------------------------------------------|----------------------------------------------------------------------------------------------------|
| ://app.pu  | urplebriefcase.com/pb/account/aj | axFindMe/             |                                                                |                                                                                      |                                                                                                    |
| ern Wesley | van L 🔤 Career Services   Sour 🦻 | app.purplebriefcase.c | com says:<br>ase please wait while we create your accou        | x SWU SW Academ 2 * Southe                                                           | You should see this<br>dialog box if your<br>registration was<br>successful                                                                 |
|            |                                  | password*             | ••••••                                                         |                                                                                      |                                                                                                    |
|            |                                  | verify password*      | •••••                                                          |                                                                                      |                                                                                                    |
|            |                                  | I graduate in 201     | 16 *                                                           |                                                                                      |                                                                                                    |
|            |                                  | My major is Me        | dia Communication                                              | Ŧ                                                                                    |                                                                                                    |
|            |                                  | Are you a robot       | CLOSEPARKLANDS                                                 | Privacy & Terms                                                                      |                                                                                                    |
| 15         | SWU Career                       | Link və               | 1                                                              |                                                                                      |                                                                                                    |
|            | Career<br>Development Conn       | ect Organizations     | SOUTHERN<br>WESLEYAN<br>UNIVERSITY                             | Connect<br>Engage<br>Recruit!                                                        |                                                                                                    |
|            |                                  | ge<br>uit!            | N E W. U S E R ?<br>NEW USER<br>NEW EMPLOYER<br>NEW UNIVERSITY | RETURNING USER?<br>EMAL<br>PASSWORD<br>REMEMBER ME SUB MITT<br>FORGOT YOUR PASSWORD? | You may need to go to<br>the <u>SWU Career Link</u><br>Login Page to use your<br>email address and<br>password to login and<br>click Submit |

## New features on the student homepage! Check out the NEW LOOK below!

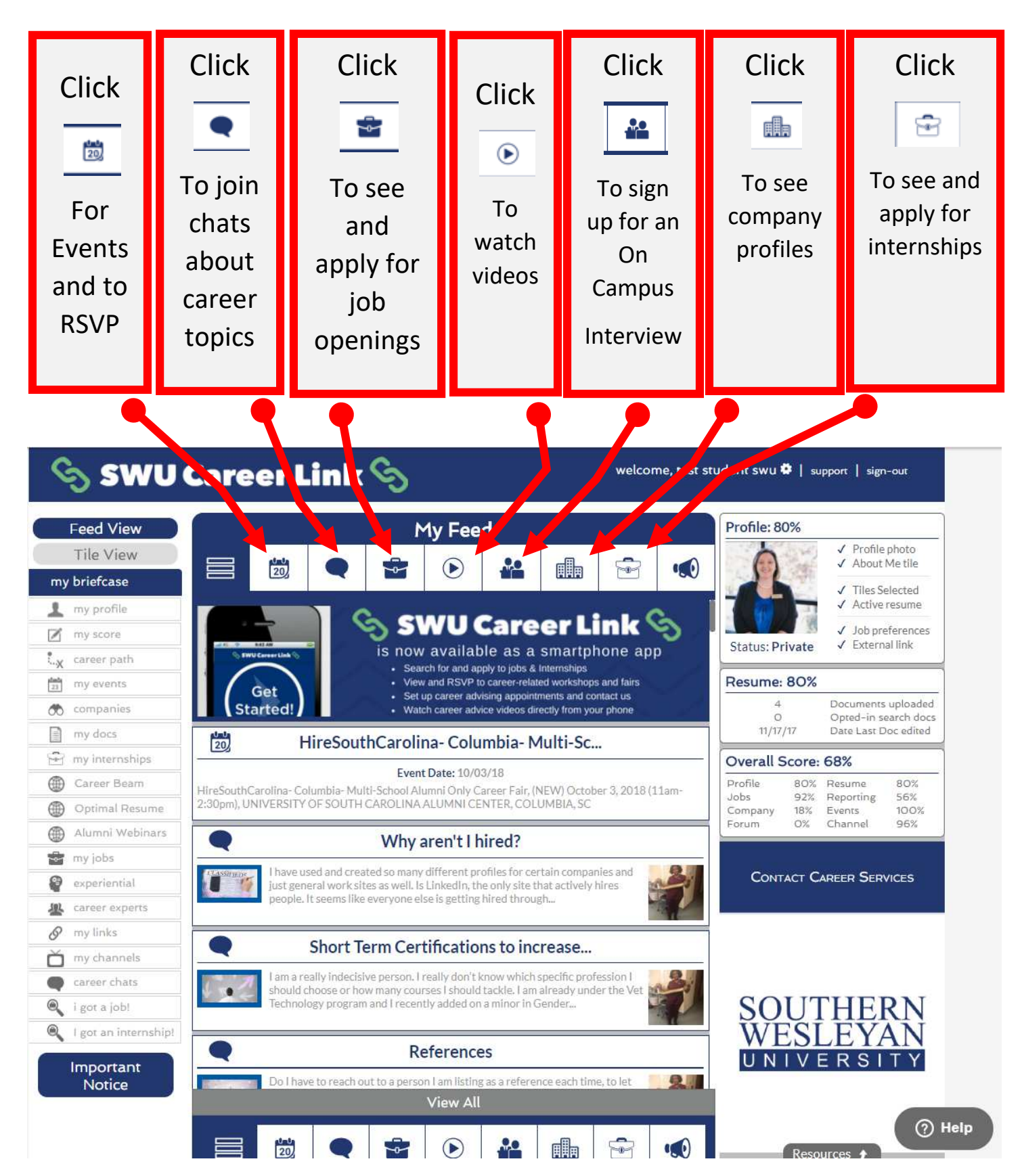

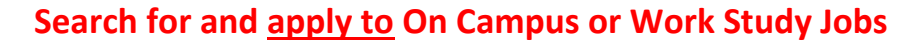

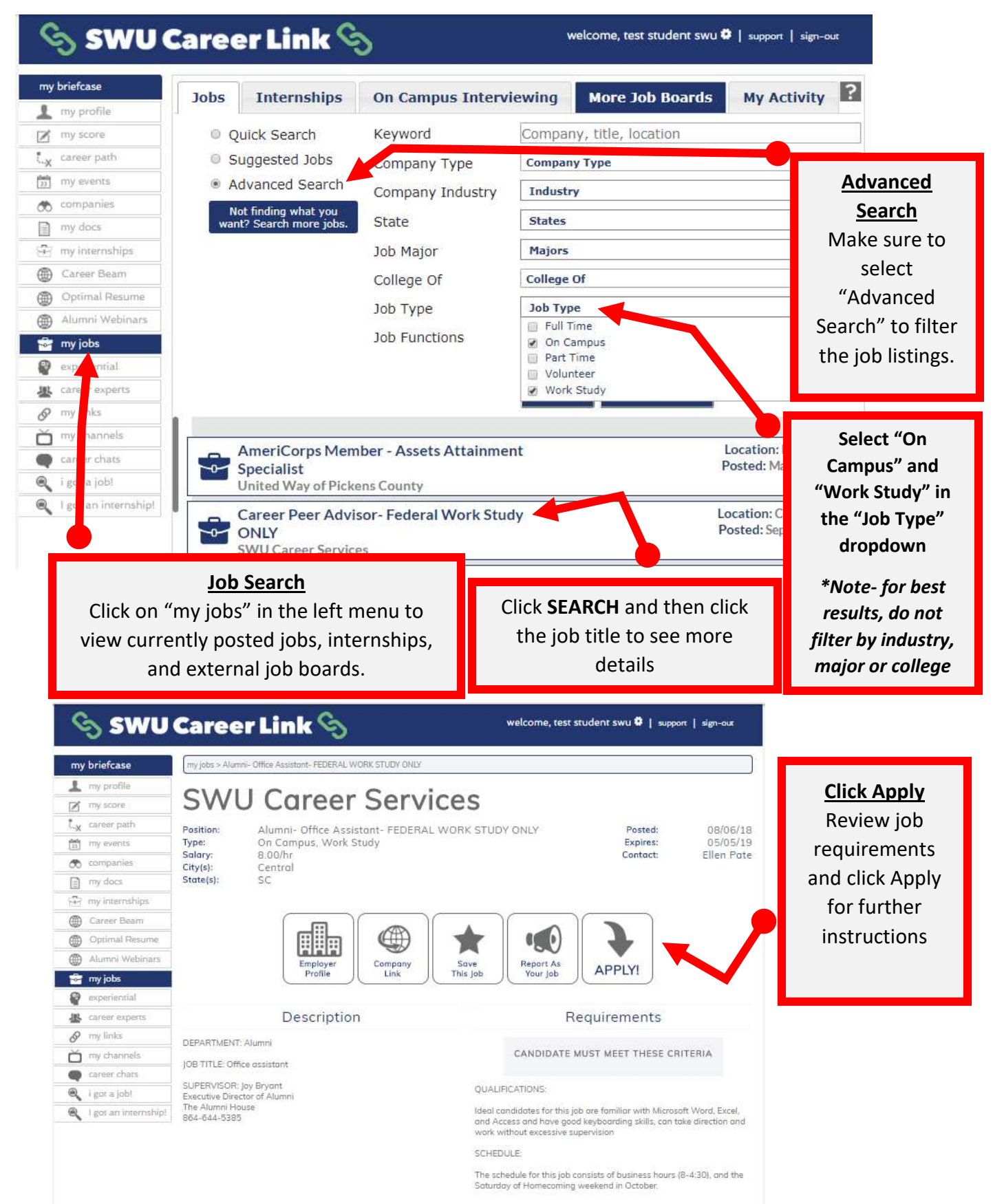

## Follow application instructions carefully to apply for an interview

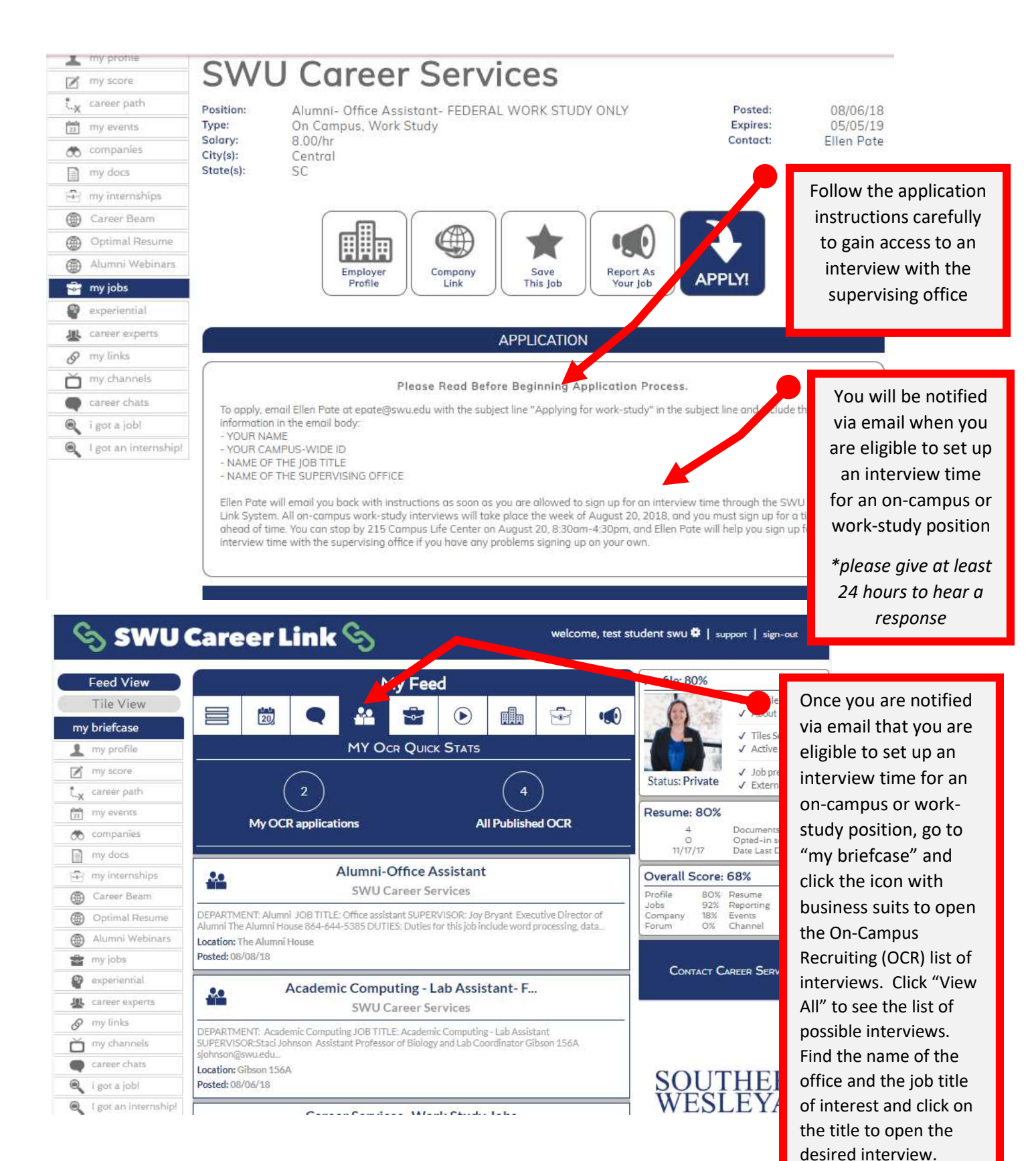

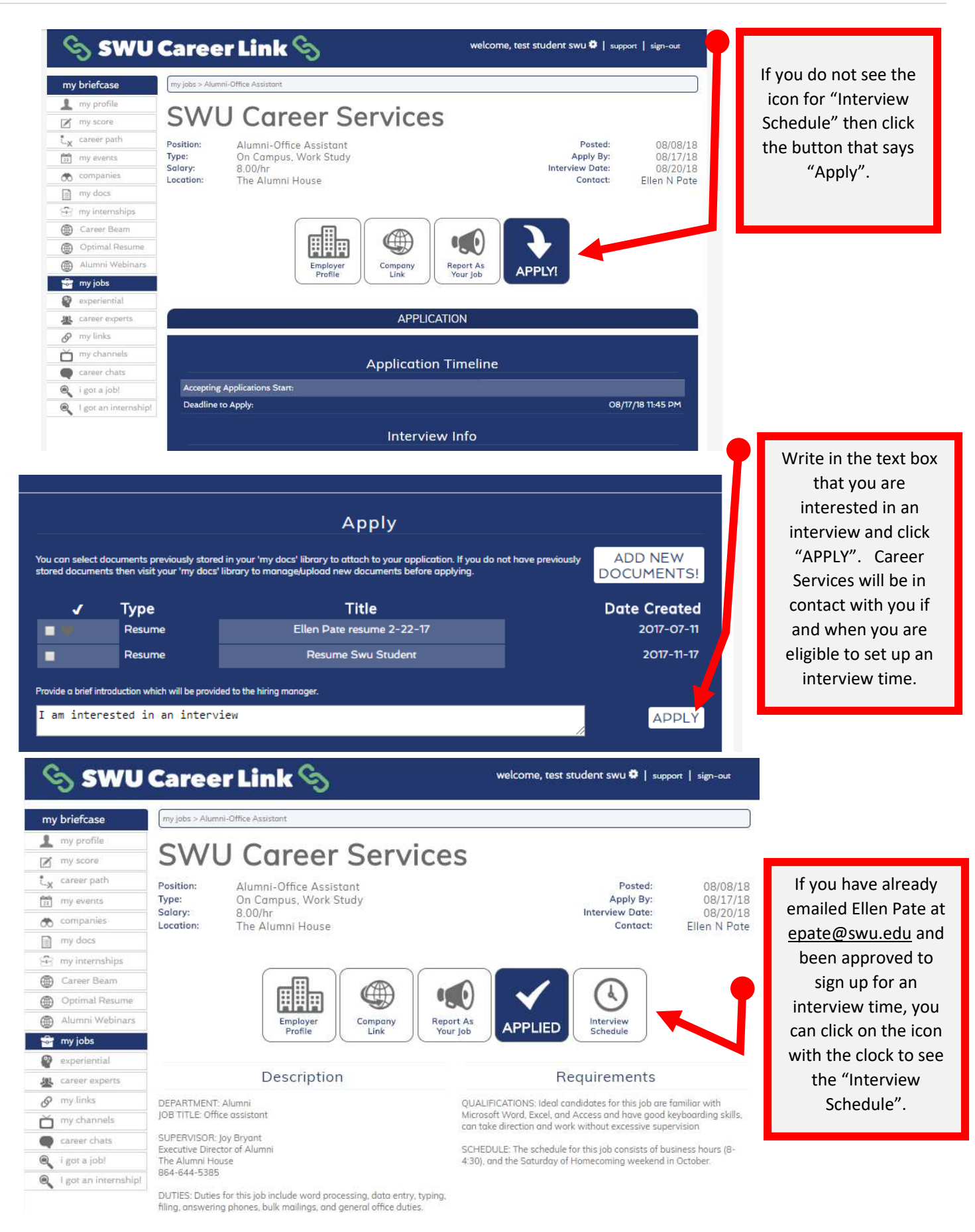

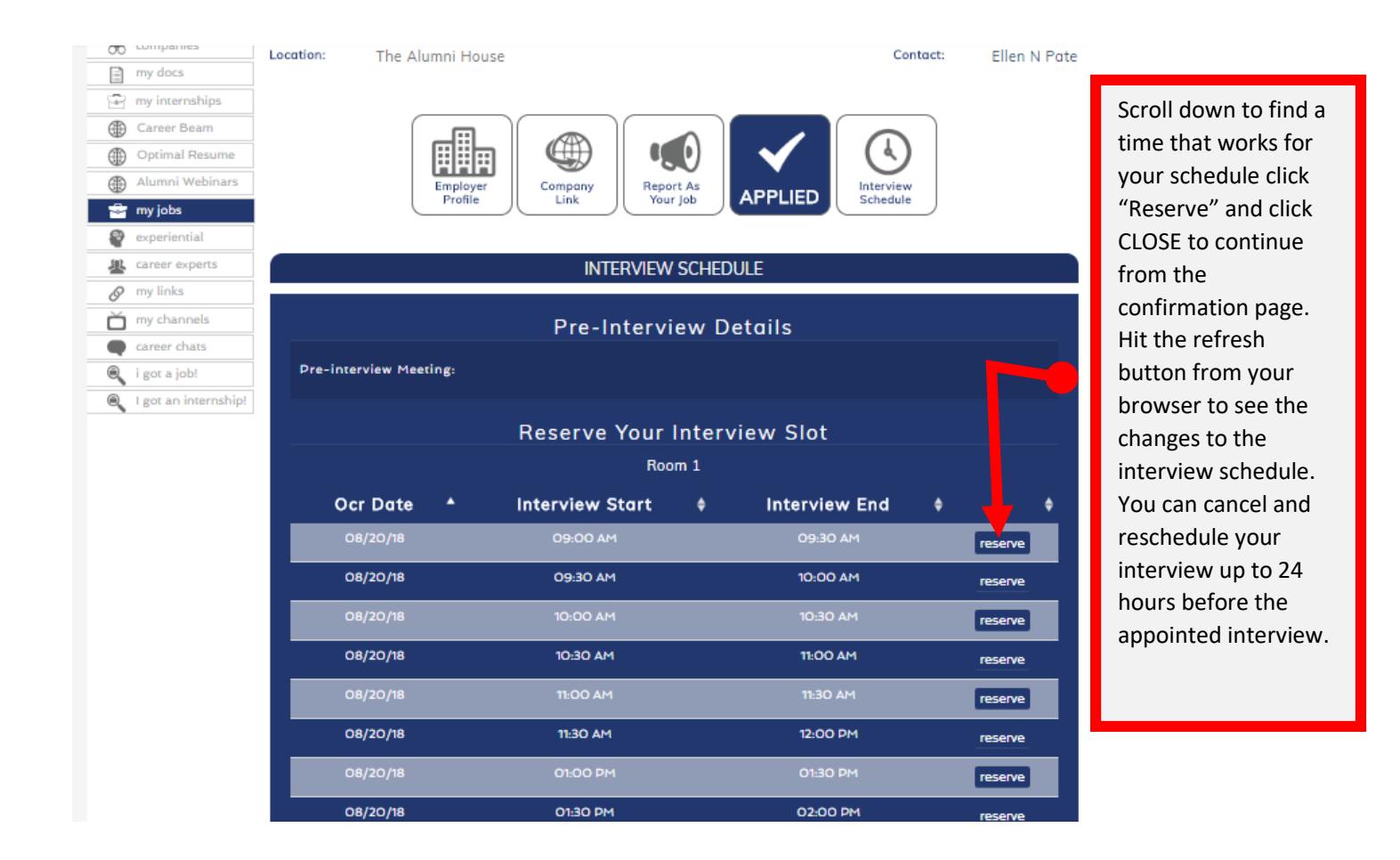

Take note of the date, time, and location of your interview, and show up to your interview on time. Be ready to discuss your interests and skills that could be utilized in the position. Once all interviews have concluded, the supervising office will contact you to let you know if you have been offered the position and will have paperwork for you to complete and take back to the office of Financial Aid for processing. Financial Aid will be organizing all timesheet and payroll information with all hired work-study students, and all questions related to financial paperwork or timesheets should be directed to Tasha Morgan at tmorgan@swu.edu